# Anleitung zur Anmeldung zu den Frühlings- und Sommerkursen des ProfessionalCenters

Studium Integrale (SI) & Extracurriculare Angebote (EA)

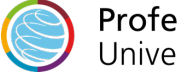

# **Frühlings- und Sommerkurse**

Die Frühlingskurse des ProfessionalCenters gehören zum Wintersemester und die Sommerkurse zum Sommersemester.

Leistungspunkte - sofern Sie die Kurse erfolgreich abschließen - werden Ihnen jeweils im zugehörigen Semester verbucht.

Sie können sich über KLIPS 2.0 während der 1. Belegphase des nachfolgenden Sommersemesters für die Frühlingkurse und während der 1. Belegphase des nachfolgenden Wintersemesters für die Sommerkurse anmelden.

Nachfolgend finden Sie eine Klick-Anleitung, die Ihnen zeigt, wie Sie sich zu den Frühlings- bzw. Sommerkursen anmelden können.

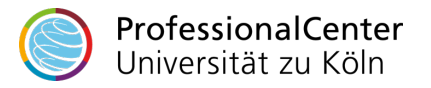

### Startseite

Favoriten : Sie haben aktuell noch keine Favoriten. Fügen Sie beliebig viele Applikationen zu den Favoriten hinzu. Nur Favoriten anzeigen 🔨 Alle Applikationen Filtern nach Applikationstitel... ≣ Empfehlung - $(\Gamma)$ .... **Mein Studium** Mein Kalender ର Lehrveranstaltungen Prüfungstermine <u>|</u> Studierendenkartei Meine Leistungen Transcript of Records  $\checkmark$ Anerkennungen Suche Bescheinigungen Semesterbeitragsstatus Bewerbungen 0 놳 Rückmeldesperren UCCard Foto-Upload Studierendenakte Meine Adressen .

© 2023 CAMPUSonline. Alle Rechte vorbehalten. | Support | Erklärung zur Barrierefreiheit | Datenschutz | Impressum

Melden Sie sich mit Ihrem Benutzernamen und Ihrem persönlichen Passwort bei KLIPS 2.0 an. Die Applikation "Mein Studium" ist Ihr erster Anlaufpunkt, wenn Sie Belegwünsche zu Lehrveranstaltungen (LV) abgeben möchten. Klicken Sie im Applikationsmenü auf die Applikation "Mein Studium".

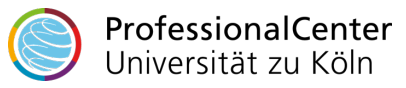

Mein Studium / Klips282Mathematik, Test Bachelor (0082105)

82 105 Mathematik (HG-NRW/20212, Bachelorstudium, laufend); eingeschrieben, Studienjahr 2023/24, Fachsemester: 10

Studienplan Semesterplan Anzeige 🗸 Knotenfilter (Alle ) 🗸 Meine Studien anzeigen

### Studienergebnisse, Stand: 25.01.2023 18:58

| Knotenfilter-Bezeichnung           | empf. Sem. | ECTS Cr. | Dauer | GF | Leist | Gew | Pos | EN | VE | Cre | CREN | Note | MP | WA | FRV |
|------------------------------------|------------|----------|-------|----|-------|-----|-----|----|----|-----|------|------|----|----|-----|
| 🗆 📒 [20212] Mathematik             |            | 180      |       | 1  |       |     | Р   | EN |    | 0   |      |      |    |    |     |
| 🛨 💳 Basis                          |            |          |       | 1  |       |     | Ρ   | EN |    | 0   |      |      |    |    |     |
| 🛨 💳 Aufbau (2+2+1)                 |            |          |       | 1  |       |     | Ρ   |    |    | 0   |      |      |    |    |     |
| 🗄 💳 Schwerpunkt                    |            |          |       | 1  |       |     | Р   |    |    | 0   |      |      |    |    |     |
| 🗄 💳 Nebenfach                      |            |          |       | 1  |       | 9   | Ρ   |    |    | 0   |      |      |    |    |     |
| 🕀 💳 Abschlussarbeit                |            |          |       | 1  |       |     | Ρ   | EN |    | 0   |      |      |    |    |     |
| 🕀 💳 [UZK1StIn01] Studium Integrale |            | 12       |       | 0  |       |     | Р   |    |    | 0   |      |      |    |    |     |
|                                    |            |          |       |    |       |     |     |    |    |     |      |      |    |    |     |

©2023 Universität zu Köln. Alle Rechte vorbehalten. | KLIPS 2.0 powered by CAMPUSonline® | KLIPS 2.0 Online-Hilfe | Feedback

Die Applikation "Studienstatus" erscheint. In einer tabellarischen Übersicht wird Ihnen Ihr (Gesamt-) Studiengang angezeigt. Unter "Studium Integrale" finden Sie die Angebote des Studium Integrale (Bachelor) bzw. unter "Extracurriculare Angebote" die Angebote der Extracurricularen Angebote (Master-, Lehramt, Staatsexamen). Durch einen Klick auf die +/- Symbole können Sie die Studienstruktur erweitern bzw. reduzieren. ProfessionalCenter

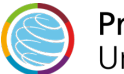

Universität zu Köln

1

1

### Mein Studium / Klips282Mathematik, Test Bachelor (0082105)

82 105 Mathematik (HG-NRW/20212, Bachelorstudium, laufend); eingeschrieben, Studienjahr 2023/24, Fachsemester: 10

| Studienplan | Semesterplan            |   |                        |
|-------------|-------------------------|---|------------------------|
| Anzeige 🗸   | Knotenfilter ( Alle ) 🗸 | ſ | Meine Studien anzeigen |

### Studienergebnisse, Stand: 25.01.2023 18:58

| Knotenfilter-Bezeichnung                                    | empf. Sem. | ECTS Cr. | Dauer GF | Leist | Gew | Pos | EN | VE Cre | CREN | Note | MP | WA | FRV |
|-------------------------------------------------------------|------------|----------|----------|-------|-----|-----|----|--------|------|------|----|----|-----|
| 🗆 📙 [20212] Mathematik                                      |            | 180      | 1        |       |     | Р   | EN | (      |      |      |    |    |     |
| 🗄 💳 Basis                                                   |            |          | 1        |       |     | Ρ   | EN | C      |      |      |    |    |     |
| 主 💳 Aufbau (2+2+1)                                          |            |          | 1        |       |     | Р   |    | C      |      |      |    |    |     |
| 🗈 💳 Schwerpunkt                                             |            |          | 1        |       |     | Ρ   |    | C      |      |      |    |    |     |
| 🗄 💳 Nebenfach                                               |            |          | 1        |       | 9   | Р   |    | C      |      |      |    |    |     |
| 🗄 💻 Abschlussarbeit                                         |            |          | 1        |       |     | Ρ   | EN | C      |      |      |    |    |     |
| 🖃 💳 [UZK1StIn01] Studium Integrale                          |            | 12       | 0        |       |     | Ρ   |    | C      |      |      |    |    |     |
| 🗄 💳 [0988SIID00] Interdisziplinäre Themen & Ringvorlesungen |            |          | 0        |       |     |     |    |        |      |      |    |    |     |
| 🗄 💳 [0988SIWI00] Wissenschaften                             |            |          | 0        |       |     |     |    |        |      |      |    |    |     |
| 🗄 💳 [0988SIKS00] Kompetenzen für das Studium                |            |          | 0        |       |     |     |    |        |      |      |    |    |     |
| 🗄 💳 [0988SIBK00] Berufsqualifizierende Kompetenzen          |            |          | 0        |       |     |     |    |        |      |      |    |    |     |
| 🗄 💳 [0988SIGD00] Gender & Diversity                         |            |          | 0        |       |     |     |    |        |      |      |    |    |     |
| 🛨 💳 [0988SISP01] Sprachen                                   |            |          | 0        |       |     |     |    | C      |      |      |    |    |     |
| 🗄 💳 [0988SIIK00] IT-Kompetenzen                             |            |          | 0        |       |     |     |    |        |      |      |    |    |     |
| 🖃 [UZK1SIAn00] Anerkannte Leistungen                        |            | 12       | 0        |       |     |     |    |        |      |      |    |    |     |
|                                                             |            |          |          |       |     |     |    |        |      |      |    |    |     |

©2023 Universität zu Köln. Alle Rechte vorbehalten. | KLIPS 2.0 powered by CAMPUSonline® | KLIPS 2.0 Online-Hilfe | Feedback

Die Frühlings- bzw. Sommerkurse sind in der Regel den Kategorien "Berufsqualifizierende Kompetenzen" oder "Kompetenzen für das Studium" zugeordnet.

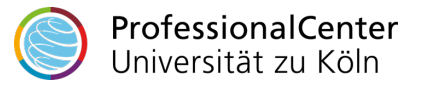

EN

1

Mein Studium / Klips282Mathematik, Test Bachelor (0082105)

Semesterplan

82 105 Mathematik (HG-NRW/20212, Bachelorstudium, laufend); eingeschrieben, Studienjahr 2023/24, Fachsemester: 10

Studienplan

Anzeige 🗸

Knotenfilter ( Alle ) 🗸 🛛 Meine Studien anzeigen

| (notenfilter-Bezeichnung                                     | empf. Sem. | ECTS Cr. | Dauer | GF Lei | st Gew | Pos | EN | VE | Cre | CREN | Note | MP | WA | FR |
|--------------------------------------------------------------|------------|----------|-------|--------|--------|-----|----|----|-----|------|------|----|----|----|
| 🗆 📒 [20212] Mathematik                                       |            | 180      |       | 1      |        | Р   | EN |    | 0   |      |      |    |    |    |
| 🛨 💳 Basis                                                    |            |          |       | 1      |        | Р   | EN |    | 0   |      |      |    |    |    |
| 🕂 💳 Aufbau (2+2+1)                                           |            |          |       | 1      |        | Р   |    |    | 0   |      |      |    |    |    |
| 🗄 💳 Schwerpunkt                                              |            |          |       | 1      |        | Ρ   |    |    | 0   |      |      |    |    |    |
| 🗄 💳 Nebenfach                                                |            |          |       | 1      | 9      | Р   |    |    | 0   |      |      |    |    |    |
| 🗄 💳 Abschlussarbeit                                          |            |          |       | 1      |        | Ρ   | EN |    | 0   |      |      |    |    |    |
| 🗆 💳 [UZK1StIn01] Studium Integrale                           |            | 12       |       | 0      |        | Р   |    |    | 0   |      |      |    |    |    |
| 🕙 💳 [0988SIID00] Interdisziplinäre Themen & Ringvorlesungen  |            |          |       | 0      |        |     |    |    |     |      |      |    |    |    |
| 🕙 💳 [0988SIWI00] Wissenschaften                              |            |          |       | 0      |        |     |    |    |     |      |      |    |    |    |
| 🖃 💳 [0988SIKS00] Kompetenzen für das Studium                 |            |          |       | 0      |        |     |    |    |     |      |      |    |    |    |
| 🖃 🔶 [0988SIST00] SI Kompetenzen für das Studium              |            |          |       | 0      |        |     |    |    |     |      |      |    |    |    |
| 🗄 🛑 [0988SIST00] SI Kompetenzen für das Studium A (2 CP) 🛛 🕡 | -          | 2        |       | 0      |        | Ρ   |    |    |     |      |      |    |    |    |
| 🗉 🛑 [0988SIST00] SI Kompetenzen für das Studium B (2 CP) 🛛 🕡 | -          | 2        |       | 0      |        | Р   |    |    |     |      |      |    |    |    |
| 🗄 🔵 [0988SIST00] SI Kompetenzen für das Studium C (3 CP) 🛛 🕡 | -          | 3        |       | 0      |        | Р   |    |    |     |      |      |    |    |    |
| 🗄 🔍 [0988SIST00] SI Kompetenzen für das Studium D (3 CP) 🛛 🕡 | -          | 3        |       | 0      |        | Р   |    |    |     |      |      |    |    |    |
| 🗄 🔍 [0988SIST00] SI Kompetenzen für das Studium E (3 CP) 🛛 🕡 | -          | 3        |       | 0      |        | Р   |    |    |     |      |      |    |    |    |
| 🗄 🔍 [0988SIST00] SI Kompetenzen für das Studium F (3 CP) 🛛 🕡 | -          | 3        |       | 0      |        | Ρ   |    |    |     |      |      |    |    |    |
| 🗄 🕘 [0988SIST00] SI Kompetenzen für das Studium G (6 CP) 🕡   | -          | 6        |       | 0      |        | Ρ   |    |    |     |      |      |    |    |    |
| 🗄 🔵 [0988SIST00] SI Kompetenzen für das Studium H (6 CP) 🛛 🕡 | -          | 6        |       | 0      |        | Р   |    |    |     |      |      |    |    |    |
| [0988SIST00] SI Kompetenzen für das Studium I (12 CP)        | -          | 12       |       | 0      |        | Ρ   |    |    |     |      |      |    |    |    |
| 🕙 💳 [0988SIBK00] Berufsqualifizierende Kompetenzen           |            |          |       | 0      |        |     |    |    |     |      |      |    |    |    |
| 🗄 💳 [0988SIGD00] Gender & Diversity                          |            |          |       | 0      |        |     |    |    |     |      |      |    |    |    |
| 🗄 💳 [0988SISP01] Sprachen                                    |            |          |       | 0      |        |     |    |    | 0   |      |      |    |    |    |
| 🗄 💳 [0988SIIK00] IT-Kompetenzen                              |            |          |       | 0      |        |     |    |    |     |      |      |    |    |    |
| 🕙 💳 [UZK1SIAn00] Anerkannte Leistungen                       |            | 12       |       | 0      |        |     |    |    |     |      |      |    |    |    |
|                                                              |            |          |       |        |        |     |    |    |     |      |      |    |    |    |

Die Frühlings- bzw. Sommerkurse sind in der Regel 3 Leistungspunkten zugeordnet. Um zu einer Lehrveranstaltung innerhalb der Belegphase einen Belegwunsch abzugeben, navigieren Sie in der Studienstruktur bis zur gewünschten Lehrveranstaltung und klicken rechts neben dem Titel auf das grüne Symbol "T".

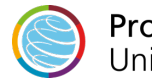

# KLIPS2.0 Universität zu Köln Mein Studium / Klips282Mathematik, Test Bachelor (0082105) 82 105 Mathematik (HG-NRW/20212, Bachelorstudium, laufend); eingeschrieben, Studienjahr 2023/24, Fachsemester: 10 Studienplan Anzeige ✓ Meine Studien anzeigen

## Studienergebnisse, Stand: 25.01.2023 18:58

| Knotenfilter-Bezeichnung                                       |              | empf. Sem. | ECTS Cr. |
|----------------------------------------------------------------|--------------|------------|----------|
| 🗆 keine Semesterempfehlung 🕓 🧱                                 |              |            |          |
| 🕨 🗢 🔶 [0988SIBE00] SI Berufsqualifizierende Kompetenzen        |              |            |          |
| 🗄 🛑 [0988SIBE00] SI Berufsqualifizierende Kompetenzen A (2 CP) | <b>()</b>    | -          | 2        |
| 🗄 🛑 [0988SIBE00] SI Berufsqualifizierende Kompetenzen B (2 CP) | 0            | -          | 2        |
| 🗄 🛑 [0988SIBE00] SI Berufsqualifizierende Kompetenzen C (2 CP) | <b>()</b>    | -          | 2        |
| 🗄 🛑 [0988SIBE00] SI Berufsqualifizierende Kompetenzen D (2 CP) | 0            | -          | 2        |
| 🗄 🛑 [0988SIBE00] SI Berufsqualifizierende Kompetenzen E (3 CP) | 0            | -          | 3        |
| 🗄 🛑 [0988SIBE00] SI Berufsqualifizierende Kompetenzen F (3 CP) | <b>()</b> () | -          | 3        |
| 🗄 🛑 [0988SIBE00] SI Berufsqualifizierende Kompetenzen G (3 CP) | <b>()</b>    | -          | 3        |
| 🗆 🔵 [0988SIBE00] SI Berufsqualifizierende Kompetenzen H (3 CP) | <b>()</b> () | -          | 3        |
|                                                                |              |            |          |

| Prüfung(en) im Studienja ır 🛛 2022/23 🕞                                                                         | 23 🗅 Teil/Prüf (Mitwirk |                                | Ort (1.Termin)                                                         | Zeit<br>(1.Termin)                  |  |  |
|----------------------------------------------------------------------------------------------------|-------------------------|--------------------------------|------------------------------------------------------------------------|-------------------------------------|--|--|
| 13986.0000 22W 2SWS BV Assessment Center souverän meistern                                                      | 8                       | Mardink M, Osterloff<br>E      | 216 Seminarraum<br>S137 (ehem. R215,<br>54 Sitzpl.) (216/02<br>/2.125) | <b>14.01.23</b><br>09:00 -<br>17:00 |  |  |
| 13986.0001 22W 2SWS PU Ausbildung bei Kölncampus -<br>Das Kölner Hochschulradio auf der 100,0                   | 🗵 🕄                     | (externe*r<br>Dozent*in), UZK1 |                                                                        |                                     |  |  |
| 13986.0002 22W 2SWS BV Berufszielfindung und<br>Bewerbungstraining: Berufliche Ziele entdecken und<br>erreichen | 8                       | Zander T                       | 216 Seminarraum<br>S135 (ehem. R136,<br>29 Sitzpl.) (216/01<br>/1.108) | <b>12.11.22</b><br>08:30 -<br>15:30 |  |  |
| 13986.0003 22W 2SWS BV Besser kommunizieren - Von                                                               | 🙁 🖹                     | Baron M                        | 221 Seminarraum                                                        | 28.10.22                            |  |  |

# Wichtig!

# Frühlingskurse:

Die Frühlingskurse werden in der 1. Belegphase im voreingestellten Studienjahr mit angezeigt. Sie melden sich wie gewohnt über den grünen Pfeil an.

# Sommerkurse:

Zur Belegung der Sommerkurse müssen Sie in das *vorherige Studienjahr* wechseln. Dafür klicken Sie oben auf "Semesterplan" > "keine Semesterempfehlung" > "Berufsqualifizierende Kompetenzen" oder

"Kompetenzen für das Studium". Bei "Prüfung(en) im Studienjahr" klicken Sie auf den linken Pfeil, um ein Studienjahr zurück zu blättern. Anschließend melden Sie sich wie gewohnt über den grünen Pfeil an.

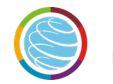

🖀 🛛 LV-Anmeldung - Studium und Knoten der SPO-Version wählen / 13986.4001 Sommerkurs: "Hart aber (un-) fair?" - Seminar und praktisches Training zu Fragen der Debatten- und Streitkultur (Pr

### Abbrechen/Schließen

Studium 1110 82 105 Mathematik ~

### Kontexte der SPO-Version

|   | Bezeichnung                                              | empf. Sem.               | ECTS Cr. |
|---|----------------------------------------------------------|--------------------------|----------|
|   | 20212 Mathematik                                         |                          |          |
|   | UZK1StIn01 Studium Integrale                             |                          |          |
|   | 0988SIBK00 Berufsqualifizierende Kompetenzen             |                          |          |
|   | 0988SIBE00 SI Berufsqualifizierende Kompetenzen          |                          |          |
| 0 | 0988SIBE00 SI Berufsqualifizierende Kompetenzen E (3 CP) | keine Semesterempfehlung | 3        |
|   | 20212 Mathematik                                         |                          |          |
|   | UZK1StIn01 Studium Integrale                             |                          |          |
|   | 0988SIBK00 Berufsqualifizierende Kompetenzen             |                          |          |
|   | 0988SIBE00 SI Berufsqualifizierende Kompetenzen          |                          |          |
| 0 | 0988SIBE00 SI Berufsqualifizierende Kompetenzen F (3 CP) | keine Semesterempfehlung | 3        |
|   | 20212 Mathematik                                         |                          |          |
|   | UZK1StIn01 Studium Integrale                             |                          |          |
|   | 0988SIBK00 Berufsqualifizierende Kompetenzen             |                          |          |
|   | 0988SIBE00 SI Berufsqualifizierende Kompetenzen          |                          |          |
| 0 | 0988SIBE00 SI Berufsqualifizierende Kompetenzen G (3 CP) | keine Semesterempfehlung | 3        |
|   | 20212 Mathematik                                         |                          |          |
|   | UZK1StIn01 Studium Integrale                             |                          |          |
|   | 0988SIBK00 Berufsqualifizierende Kompetenzen             |                          |          |
|   | 0988SIBE00 SI Berufsqualifizierende Kompetenzen          |                          |          |
| 0 | 0988SIBE00 SI Berufsqualifizierende Kompetenzen H (3 CP) | keine Semesterempfehlung | 3        |
|   |                                                          | Weiter                   | chließen |

Das Fenster "Kontexte der SPO-Version wählen" erscheint. Im Auswahlfeld "Studium" sehen Sie Ihren Studiengang, darunter einen Ausschnitt Ihres Studienbaumes, in dem die gewünschte LV angeboten wird. Aktivieren Sie das Optionsfeld des Prüfungsknotens, zu dem Sie die gewünschte LV belegen möchten.

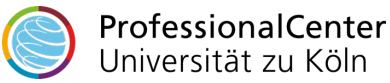

t

### Studium: 1110 82 105 Mathematik

SPO-Kontext: [VK] [0988SIBE00] SI Berufsqualifizierende Kompetenzen E (3 CP) für Belegung weiterer Gruppen ändern

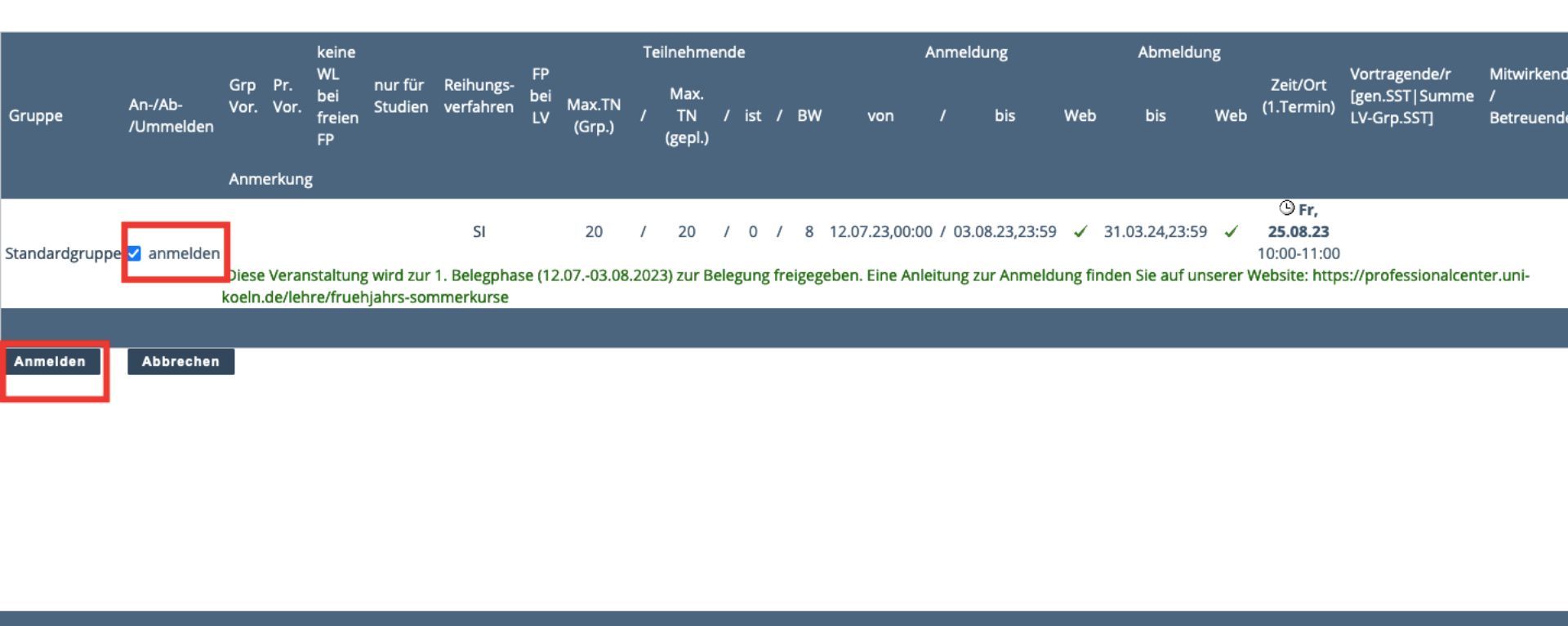

©2023 Universität zu Köln. Alle Rechte vorbehalten. | KLIPS 2.0 powered by CAMPUSonline® | KLIPS 2.0 Online-Hilfe | Feedback

Das Fenster "LV-Anmeldung - Gruppenauswahl zur LV" erscheint. Aktivieren Sie neben der gewünschten Gruppe das Kontrollkästchen "anmelden" und klicken Sie anschließend unten auf die Schaltfläche "Anmelden". Die Ansicht aktualisiert sich. Sie sehen oben unter "aktueller Status" jene Gruppe, zu der Sie einen Belegwunsch abgegeben haben. Sie haben an dieser Stelle ebenfalls die Möglichkeit, sich von der LV wieder abzumelden.

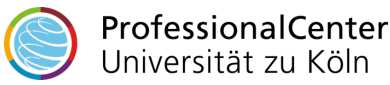

# Kurszuteilung

Nach der technischen Vergabe in KLIPS 2.0 (i.d.R. zwei Tage nach Ende der 1. Belegphase) sehen Sie verbindlich, ob Sie Teilnehmende\*r der von Ihnen gewünschten Veranstaltung sind.

Wenn Sie einen Platz auf der Warteliste erhalten haben, können Sie dies ebenfalls in KLIPS 2.0 einsehen.

Rückfragen? professionalcenter-support@uni-koeln.de

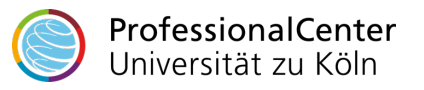